# DNS/DNSSEC DNS/DNSSEC

# **15 AUGUST 2016**

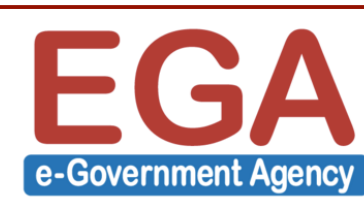

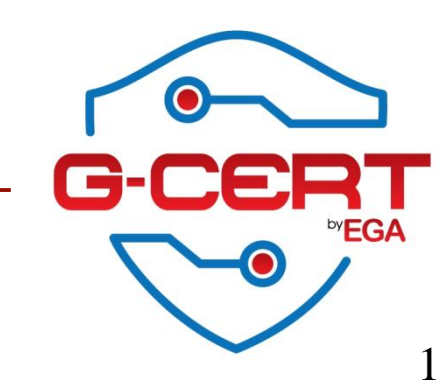

# Who am I

# \$\$\frac{1}{3}\text{flow}s = \frac{1}{3}\text{flow}s = \f

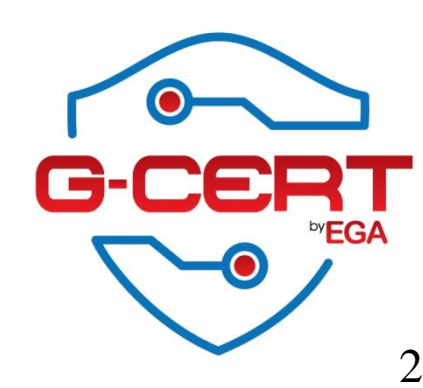

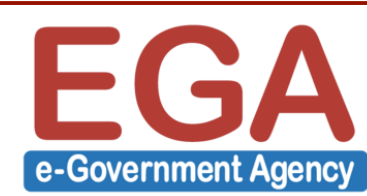

# Agenda

### DNS Concepts

- BIND Installation & Configuration (Labs)
- Domains Configuration (Labs)
- Master(Primary) and Slave(Secondary) (Labs)
- DNS Attacks
- TSIG (Transaction Signature) (Labs)
- DNSSEC (Domain Name System Security Extensions) (Labs)

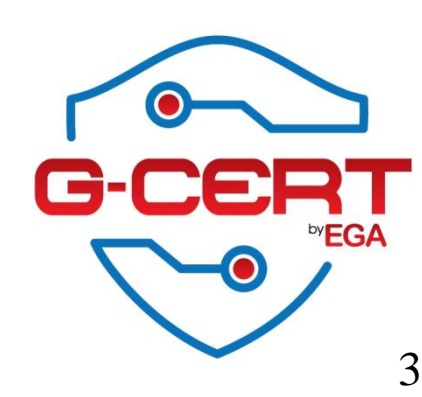

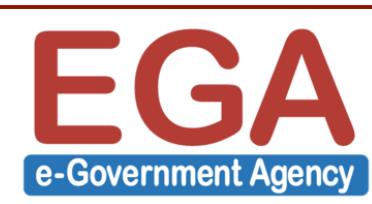

# **DNS Concepts**

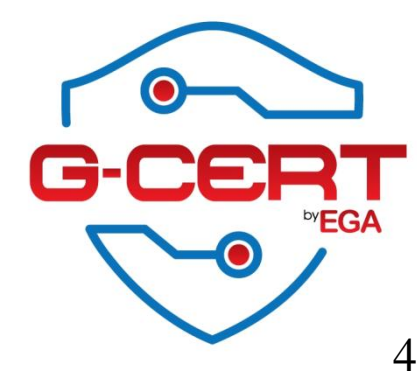

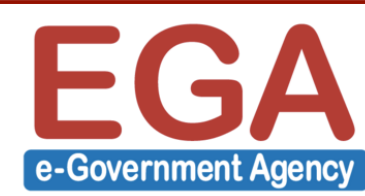

# **DNS Works**

ONS ย่อมาจาก Domain Name System หมายถึง ระบบจัดการแปลง Name ไปเป็น IP Address โดยมีหลักการทำงาน ดังนี้

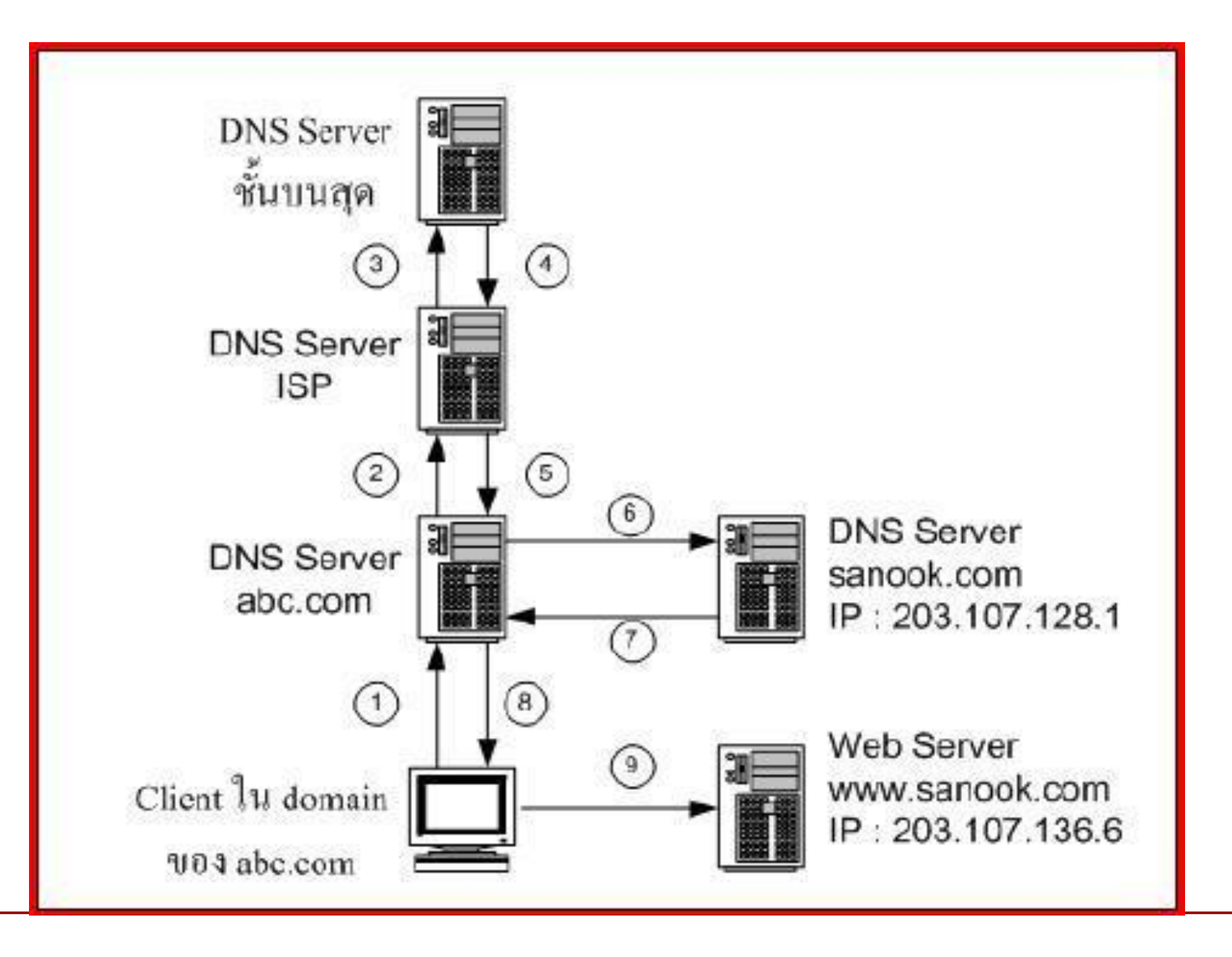

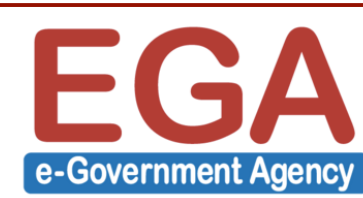

# **DNS Types**

💠 DNS แบ่งออกได้เป็น 2 ประเภท ได้แก่

Master Name Server(Primary) - เป็นฐานข้อมูลหลักของโดเมน การเพิ่ม/แก้ไข/ลบ ข้อมูลทำที่ Master อย่างเดียว

Slave Name Server(Secondary) - จะทำหน้าที่สำเนาข้อมูลมาจาก Master ตาม เวลาที่กำหนดโดยอัตโนมัติ

Name Server ข้างต้นยังสามารถแยกการทำงานได้ 2 แบบ คือ

Forward Lookup Zone – ทำหน้าที่แปลง Domain Name หรือ Host Name ให้ เป็น IP Address

🚸 Reverse Lookup Zone - ทำหน้าที่แปลงค่า IP Address ให้เป็น Host Name

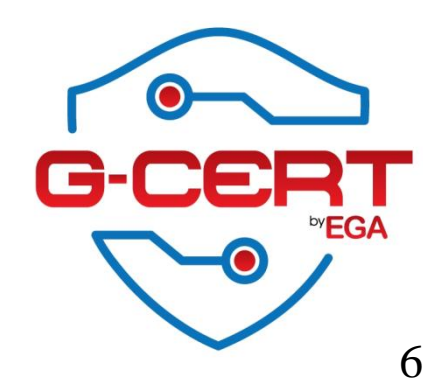

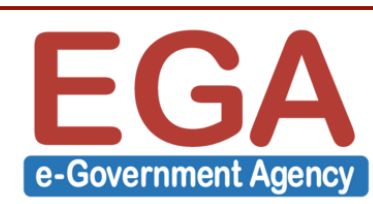

# Name Space

Name Space - บน Internet จะมีการควบคุมการตั้งชื่อต่างๆ และ IP Address ซึ่งจะต้องมีชื่อที่ไม่ซ้ำกัน แบ่งออกเป็น 2 แบบ คือ

Flat Name Space - การตั้งชื่อ Name Space ไม่มีโครงสร้าง เช่น 123.testx, asdf.12

Hierarchical Name space - การตั้งชื่อ Name Space แบบมีโครงสร้างเป็นลำดับ ชั้น เช่น .th , .or.th , ega.or.th

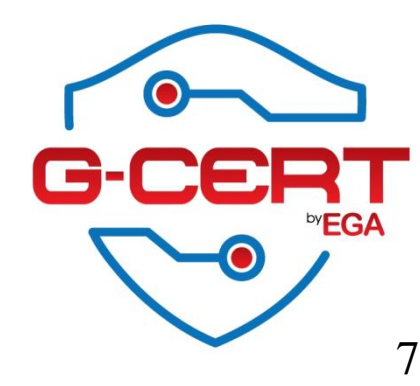

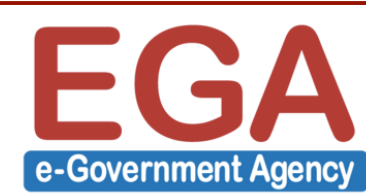

# **Domain Name Space**

Oomain Name Space - มีโครงสร้างแบบลำดับชั้น เป็น Tree โดยมี Root อยู่ ด้านบนสุด

Label - ในแต่ละ node จะมี Label กำกับอยู่ และ label ของ root จะเป็น null string หรือ ไม่มีชื่อ โดย node ลูกที่แตกออกมาจาก node แม่จะต้องมี label ไม่ซ้ำกับ node แม่

Domain Name – เป็นลำดับของ label โดยใช้จุด (.) เป็นตัวแยก domain name และจะอ่านจากข้างล่างขึ้นด้านบนไปยัง root

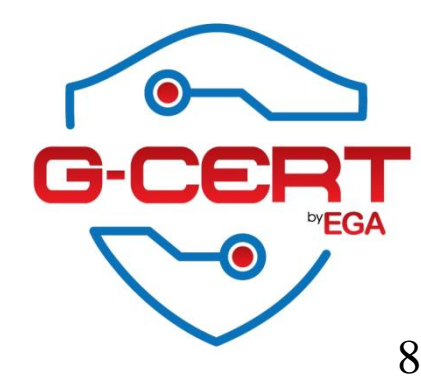

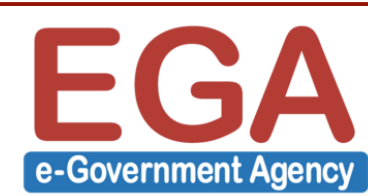

# **Domain Name Space**

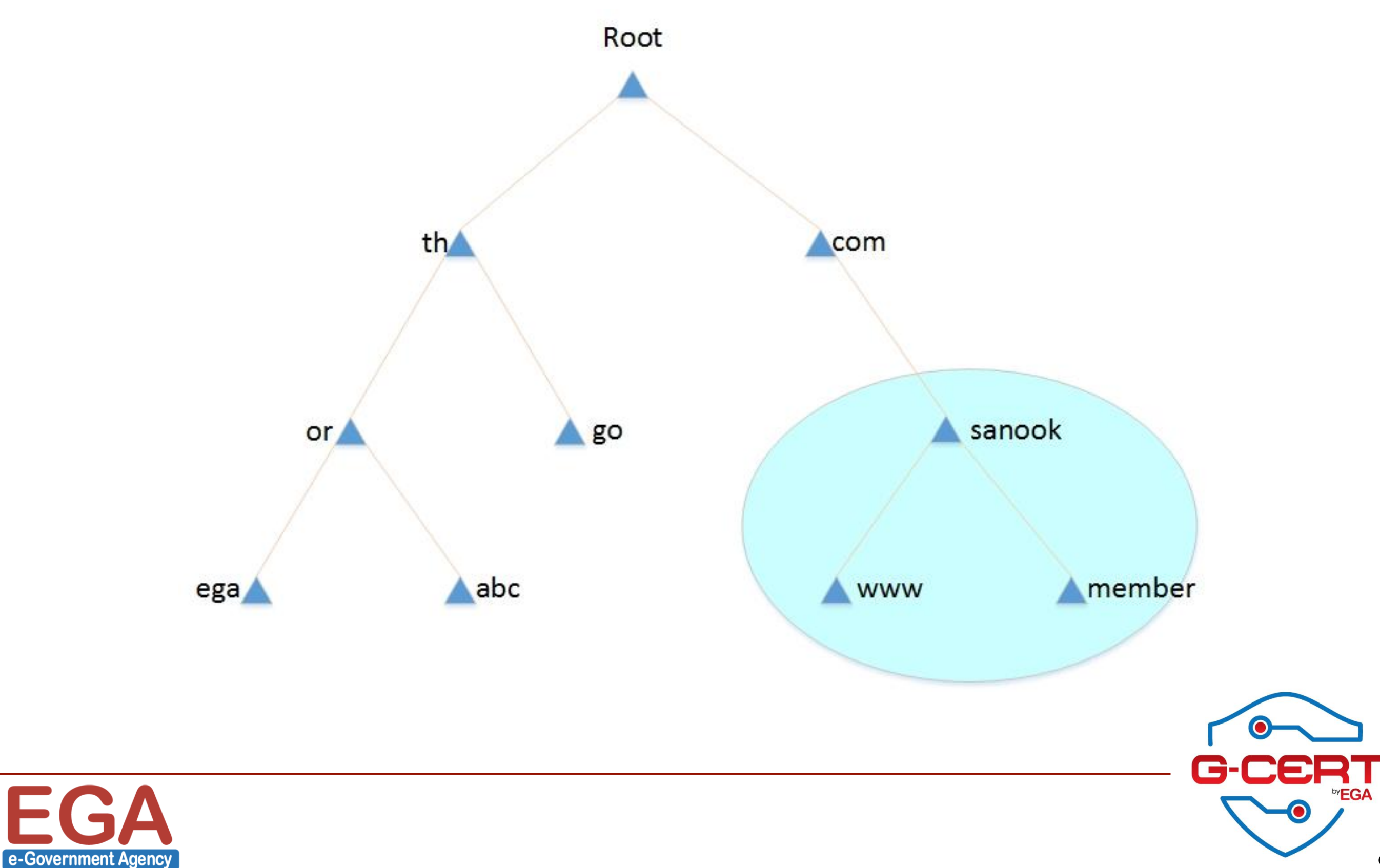

# **DNS Server and Zone**

DNS Server - เครื่องคอมพิวเตอร์ หรือ โปรแกรมที่เก็บฐานข้อมูลเกี่ยวกับ Domain Name และ IP Address และ ให้บริการแปลง Domain Name ไปเป็น IP Address เมื่อมีการร้องขอ เพื่อใช้อ้างอิงถึงที่อยู่ของเครื่องคอมพิวเตอร์ที่มี IP Address ตรงกับ Domain ที่ร้องขอ

Zone - หรือ Domain คือ สิ่งเดียวกัน โดย DNS Server จะสร้างฐานข้อมูลที่เรียกว่า Zone file เพื่อเก็บข้อมูลของทุกๆ node ภายใต้ Domain นั้นๆ โดยที่

Primary Server - ทำหน้าที่เก็บ Zone file ปรับปรุง/แก้ไข/ดูแล Zone file นั้นๆ
 Secondary Server - ทำหน้าที่ถ่ายโอนข้อมูลเกี่ยวกับ Zone file มาจาก DNS Server
 อื่นๆ (ได้ทั้ง Primary และ Secondary)

\* Zone file คือ file ที่ใช้เก็บข้อมูลเกี่ยวกับ Domain โดยจะมี Resource Record เป็น ตัวบ่งบอกชนิดของ Record ที่บันทึกไว้ใน Zone file

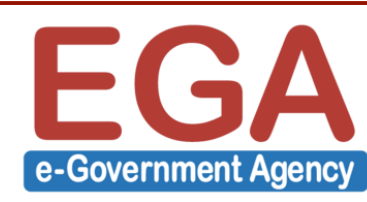

# Resource Record

🚸 A - Address record คือ record ที่ใช้สำหรับ map Host name เป็น IP Address

<host> IN A <IP-address>

💠 AAAA – Address record คือ record ที่ใช้สำหรับ map Host name เป็น IP Address IPv6

<host> IN AAAA <IP-address-IPv6>

🔆 CNAME - Canonical name record คือ record ที่ใช้ map ไปอีกชื่อหนึ่ง

<alias-name> IN CNAME <real-name>

MX - Mail Exchange record คือ record ที่ใช้เกี่ยวกับระบบ email

MX <preference-value> <email-server-name>

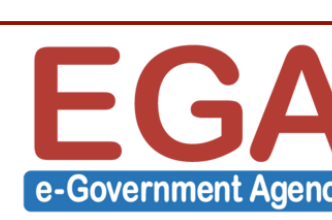

IN

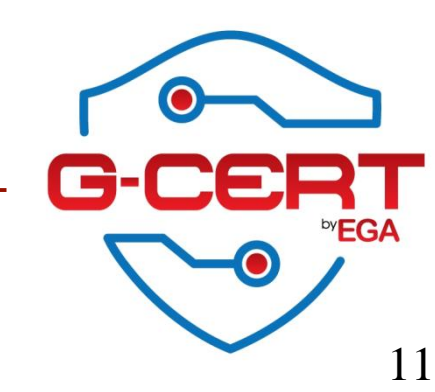

# Resource Record

NS - Name Server record คือ record ที่แจ้ง name server ที่เป็น Authorize server ของ domain นั้นๆ

IN NS <nameserver-name>

💠 PTR - Pointer record คือ record ที่ใช้สำหรับ map IP Address ไปเป็น Host name

<IP-address> IN PTR <host-name>

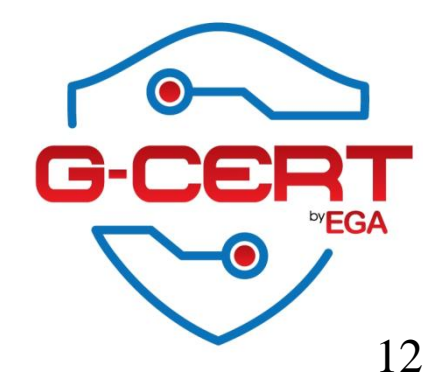

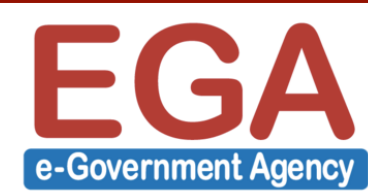

# Resource Record

SOA - Start Of Authority resource record คือ record ที่เก็บรายละเอียดว่า DNS Server ตัวไหนทำหน้าที่เป็น Primary server ของโดเมนนั้นรวมทั้งกระบวนการเก็บความถี่ในการ update ข้อมูลของ Secondary server

@ IN SOA <primary-name-server> <hostmaster-email> (

<serial-number>

<time-to-refresh>

<time-to-retry>

<time-to-expire>

<minimum-TTL> )

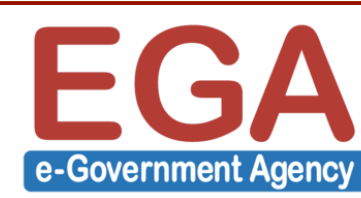

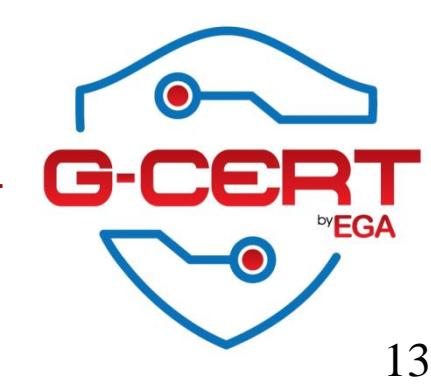

# Forward Zone File (Example)

| \$TTL 864 | 00 |         |                                            |
|-----------|----|---------|--------------------------------------------|
| 0         | IN | SOA dr  | ns1.example.com. hostmaster.example.com. ( |
|           |    | 2016081 | 1501 ; serial                              |
|           |    | 21600   | ; refresh after 6 hours                    |
|           |    | 3600    | ; retry after 1 hour                       |
|           |    | 604800  | ; expire after 1 week                      |
|           |    | 86400   | ; minimum TTL of 1 day )                   |
|           | IN | NS      | dns1.example.com.                          |
|           | IN | NS      | dns2.example.com.                          |
|           | IN | MX      | 10 mail.example.com.                       |
|           | IN | MX      | 20 mail2.example.com.                      |
|           | IN | Α       | 10.0.1.5                                   |
| server1   | IN | Α       | 10.0.1.5                                   |
| server2   | IN | Α       | 10.0.1.7                                   |
| dns1      | IN | Α       | 10.0.1.2                                   |
| dns2      | IN | Α       | 10.0.1.3                                   |
| ftp       | IN | CNAME   | server1                                    |
| mail      | IN | CNAME   | server1                                    |
| mail2     | IN | CNAME   | server2                                    |
| www       | IN | CNAME   | server2                                    |

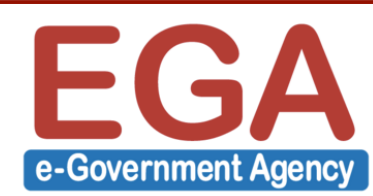

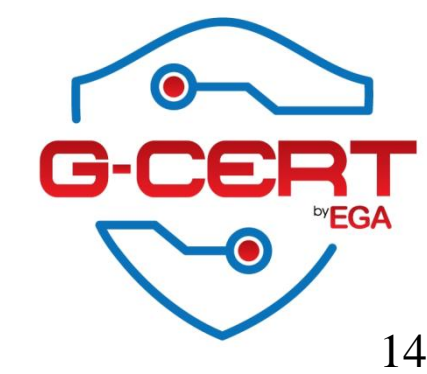

# Reverse Zone File (Example)

| \$TTL 80 | 5400 |       |               |                      |                           |
|----------|------|-------|---------------|----------------------|---------------------------|
| @        | IN   | SOA   | dns1.example  | .com. l              | hostmaster.example.com. ( |
|          |      | 20160 | 81501 ; s     | erial                |                           |
|          |      | 21600 | ; re          | efresh aft           | er 6 hours                |
|          |      | 3600  | ; re          | etry after           | 1 hour                    |
|          |      | 60480 | 0;e           | xpire afte           | er 1 week                 |
|          |      | 86400 | );n           | ninimum <sup>·</sup> | TTL of 1 day )            |
|          | IN   | NS    | dns1.example. | com.                 |                           |
|          | IN   | NS    | dns2.example. | com.                 |                           |
| 20       | IN   | PTR   | alice.example | .com.                |                           |
| 21       | IN   | PTR   | betty.example | e.com.               |                           |
| 22       | IN   | PTR   | charlie.examp | le.com.              |                           |
| 23       | IN   | PTR   | doug.example  | .com.                |                           |
| 24       | IN   | PTR   | ernest.examp  | le.com.              |                           |
| 25       | ΤN   | PTR   | fannv.example | e.com.               |                           |

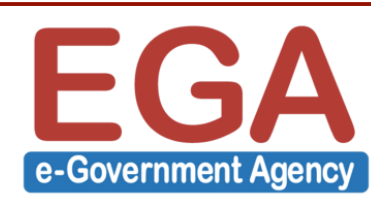

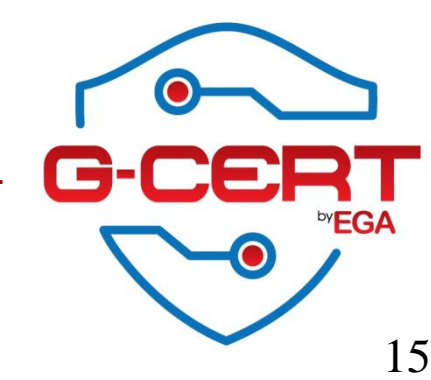

# BIND Installation & Configuration

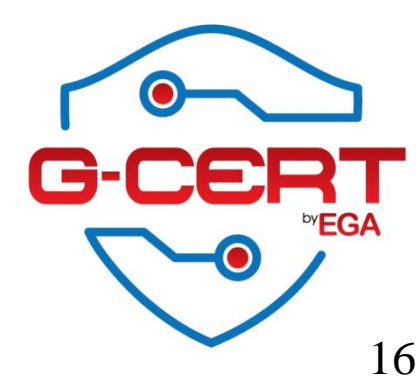

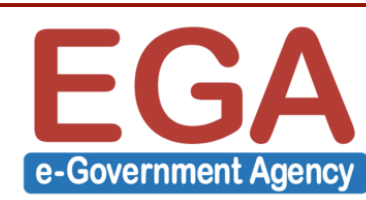

# **BIND Installation**

💠 ติดตั้ง BIND

[root@master ~]# yum install bind bind-utils -y

ጳ Config ให้ Service BIND run โดยอัตโนมัติ หากมีการ Restart Server

[root@master ~]# systemctl enable named

Created symlink from /etc/systemd/system/multi-user.target.wants/named.service to /usr/lib/systemd/system/named.service.

💠 สั่งให้ Service BIND Start

[root@master ~]# systemctl start named

💠 คำสั่งในการตรวจสอบว่า Service ทำงานอยู่หรือไม่

[root@master ~]# systemctl status named

named.service - Berkeley Internet Name Domain (DNS)

Loaded: loaded (/usr/lib/systemd/system/named.service; enabled; vendor preset: disabled) Active: active (running) since Fri 2016-07-29 02:00:12 ICT; 3s ago

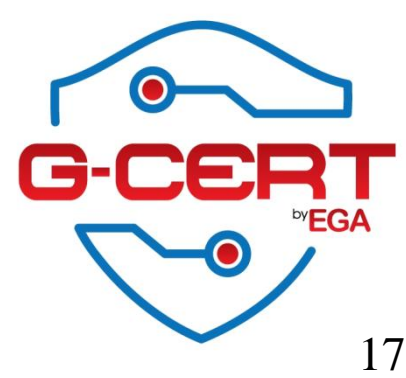

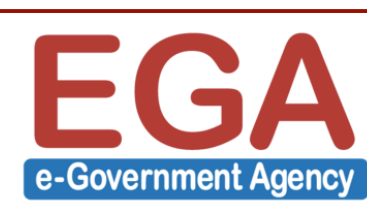

# **Iptables Configuration**

### 💠 เพิ่ม Policy firewall สำหรับ Service DNS

- [root@master ~]# vi /etc/sysconfig/iptables
- # sample configuration for iptables service
- # you can edit this manually or use system-config-firewall
- # please do not ask us to add additional ports/services to this default configuration
  \*filter
- :INPUT ACCEPT [0:0]
- :FORWARD ACCEPT [0:0]
- :OUTPUT ACCEPT [0:0]
- -A INPUT -m state --state RELATED, ESTABLISHED -j ACCEPT
- -A INPUT -p icmp -j ACCEPT
- -A INPUT -i lo -j ACCEPT
- -A INPUT -p tcp -m state --state NEW -m tcp --dport 22 -j ACCEPT
- -A INPUT -p tcp -m state --state NEW -m tcp --dport 53 -j ACCEPT
- -A INPUT -p udp -m state --state NEW -m udp --dport 53 -j ACCEPT
- -A INPUT -j REJECT --reject-with icmp-host-prohibited
- -A FORWARD -j REJECT --reject-with icmp-host-prohibited
- COMMIT

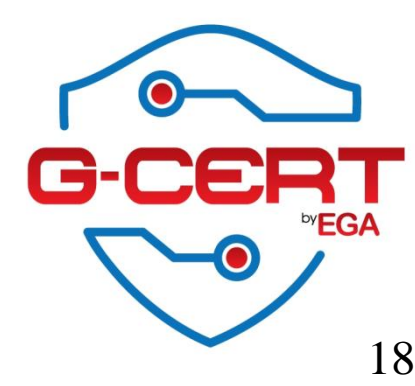

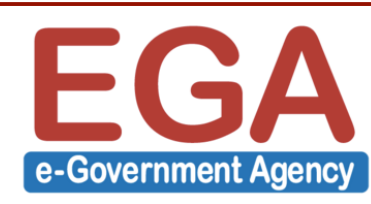

# **BIND Configuration**

```
🔆 Config DNS Server ให้สามารถใช้งานได้จากเครื่อง Client
```

```
[root@master ~]# vi /etc/named.conf
options {
    listen-on port 53 { any; };
    listen-on-v6 port 53 { ::1; };
    directory "/var/named";
    dump-file "/var/named/data/cache_dump.db";
    statistics-file "/var/named/data/named_stats.txt";
    memstatistics-file "/var/named/data/named_mem_stats.txt";
    allow-query { any; };
    .....
}.
```

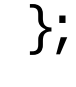

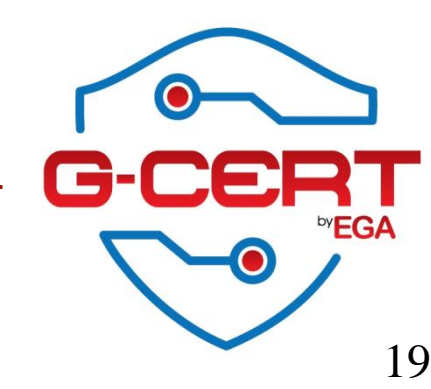

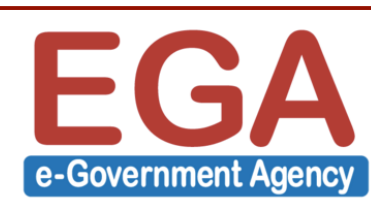

# **Domains Configuration**

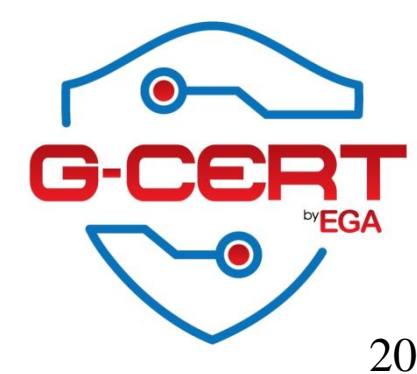

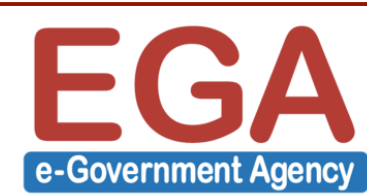

# **Domain Configuration**

```
ጳ Config ค่า Domain
         [root@master ~]# vi /etc/named.conf
         ....
         zone "labs.test" IN {
                  type master;
                  file "labs.test.db";
                  allow-update { none; };
        };
         zone "125.168.192.in-addr.arpa" IN {
                  type master;
                  file "125.168.192.in-addr.arpa.db";
                  allow-update { none; };
         };
```

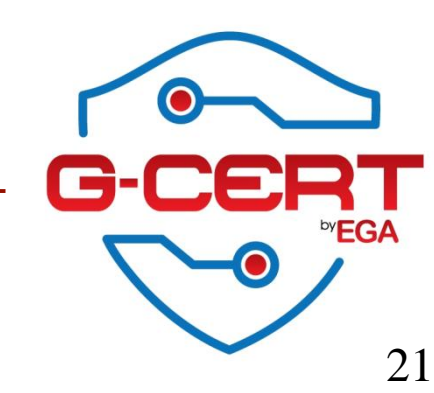

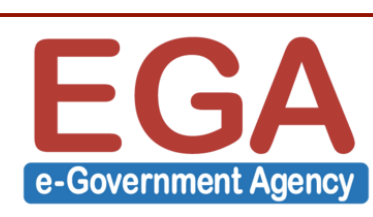

# Forward Zone File (Create)

สร้าง Forward Zone file ใหม่โดยสร้างไว้ที่ folder /var/named/

| [root@     | mast | ter ~ | # vi /var/n   | amed/labs.test.db       |
|------------|------|-------|---------------|-------------------------|
| \$TTL 8640 | 0    |       |               |                         |
| @          | IN   | SOA   | ns.labs.test. | root.labs.test. (       |
|            |      |       | 2016081501    | ; serial                |
|            |      |       | 21600         | ; refresh after 6 hours |
|            |      |       | 3600          | ; retry after 1 hour    |
|            |      |       | 604800        | ; expire after 1 week   |
|            |      |       | 86400)        | ; minimum TTL of 1 day  |
|            | IN   | NS    | ns.labs.te    | est.                    |
|            | IN   | MX    | 10 ma         | il.labs.test.           |
|            | IN   | MX    | 20 ma         | ail2.labs.test.         |
|            | IN   | Α     | 192.168.      | 125.134                 |
| server1    | IN   | Α     | 192.168.      | 125.10                  |
| server2    | IN   | Α     | 192.168.      | 125.20                  |
| ns         | IN   | Α     | 192.168.      | 125.134                 |
| ftp        | IN   | CNAM  | E server1     |                         |
| mail       | IN   | CNAM  | E server1     |                         |
| mail2      | IN   | CNAM  | E server2     |                         |
| www        | IN   | CNAM  | E server2     |                         |

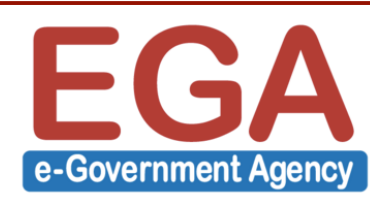

WWW

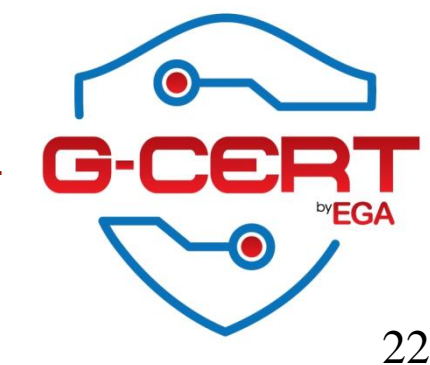

# Reverse Zone File (Create)

💠 สร้าง Reverse Zone file ใหม่โดยสร้างไว้ที่ folder /var/named/

[root@master ~]# vi /var/named/125.168.192.in-addr.arpa.db \$TTL 86400

| @  | IN | SOA    | ns.labs.   | test.  | root.labs.test. (    |
|----|----|--------|------------|--------|----------------------|
|    |    | 201608 | 1501       | ; 56   | erial                |
|    |    | 21600  |            | ; re   | efresh after 6 hours |
|    |    | 3600   |            | ; re   | etry after 1 hour    |
|    |    | 604800 | )          | ; e    | xpire after 1 week   |
|    |    | 86400  | )          | ; m    | ninimum TTL of 1 day |
|    | IN | NS     | ns.labs.t  | est.   |                      |
| 10 | IN | PTR    | server1.la | bs.tes | st.                  |
| 20 | IN | PTR    | server2.la | bs.tes | st.                  |

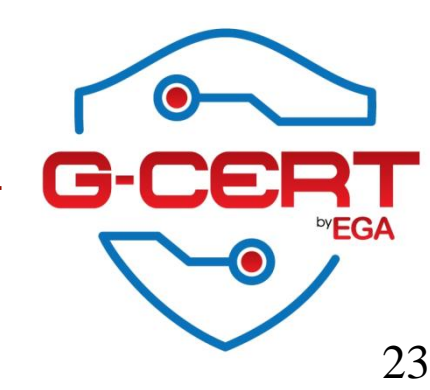

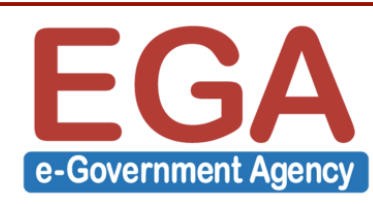

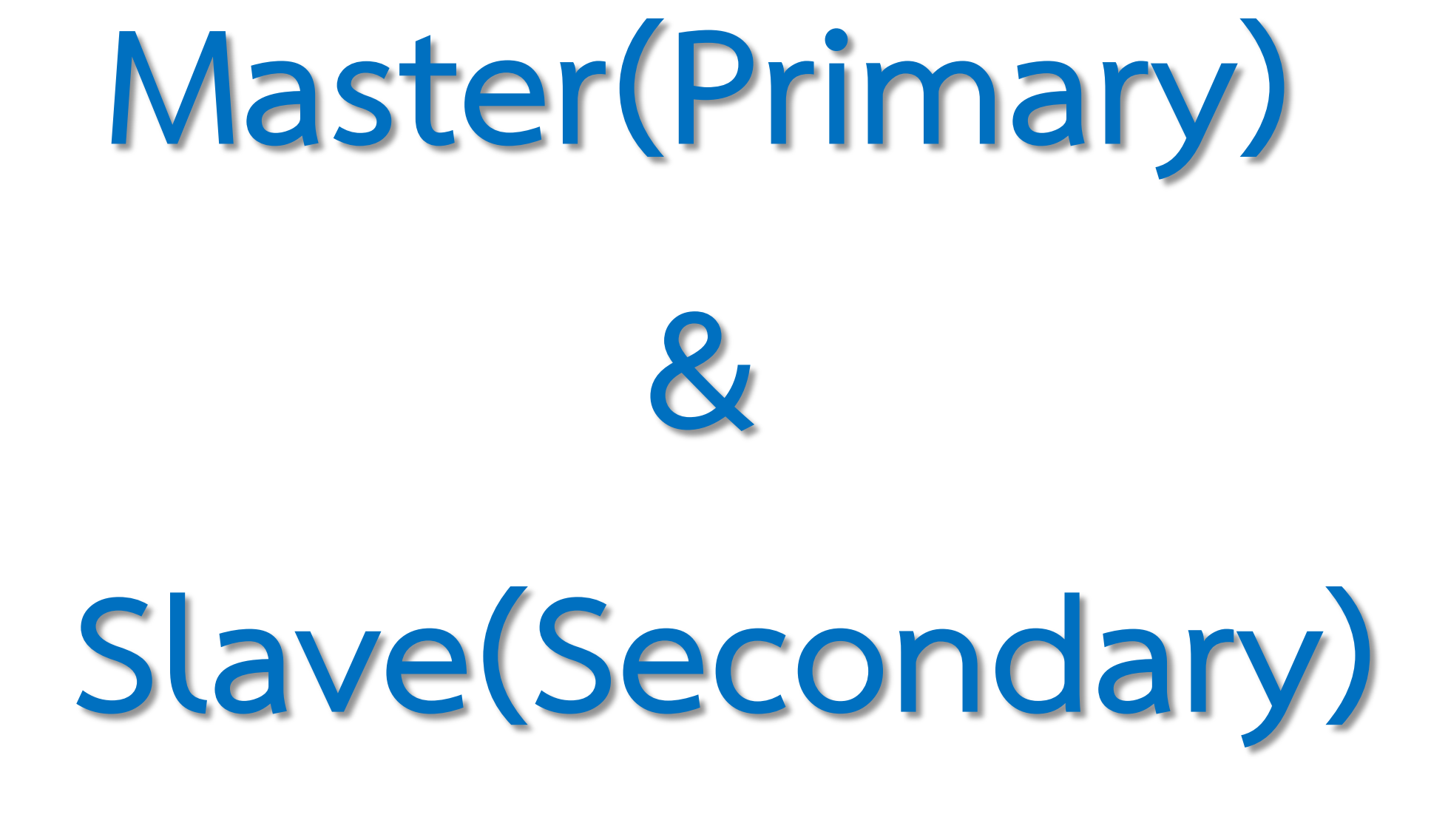

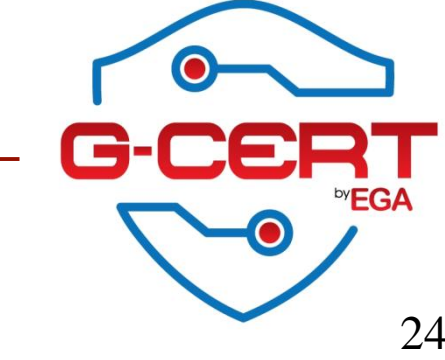

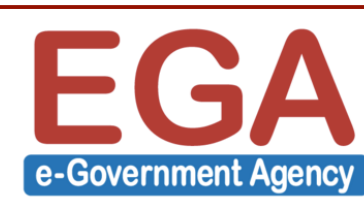

# Master Server Configuration

Config เพิ่มเติมในส่วนของ Zone ที่อนุญาตให้สามารถ transfer zone file ไปยัง Slave ได้ (Config ที่ Master Server)

```
[root@master ~]# vi /etc/named.conf
.....
zone "labs.test" IN {
    type master;
    file "labs.test.db";
    allow-update { none; };
    allow-transfer { 192.168.125.135; };
};
```

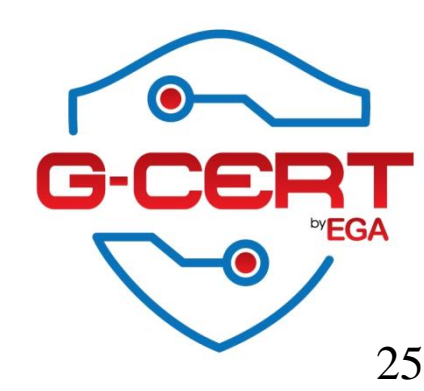

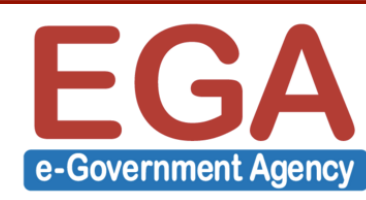

# **Slave Server Configuration**

💠 Config ให้ Slave transfer zone จาก Master (Config ที่ Slave Server)

```
[root@slave ~]# vi /ect/named.conf
zone "labs.test" IN {
    type slave;
    masters { 192.168.125.134; };
```

file "/var/named/slaves/labs.test.db";

allow-update{ none; };

};

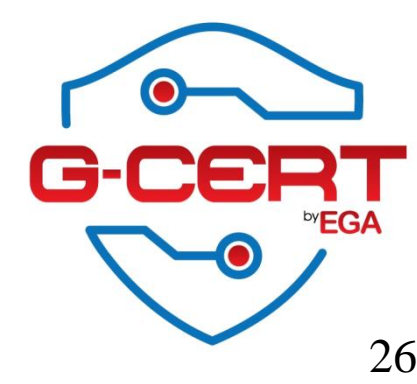

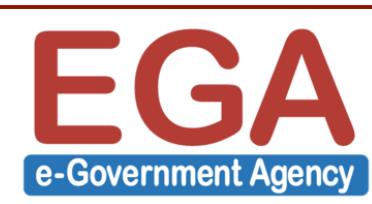

# **DNS Attacks**

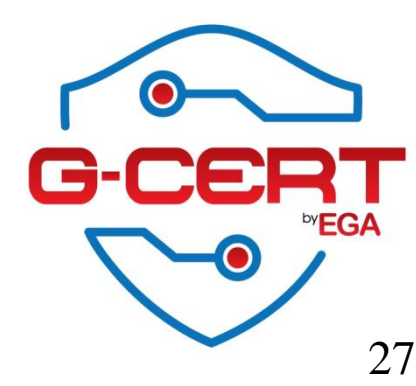

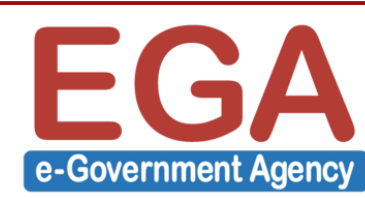

# Malicious Local DNS

Malicious Local DNS คือ การโจมตีโดยที่ Attacker สามารถเข้ามาควบคุม Local DNS ได้

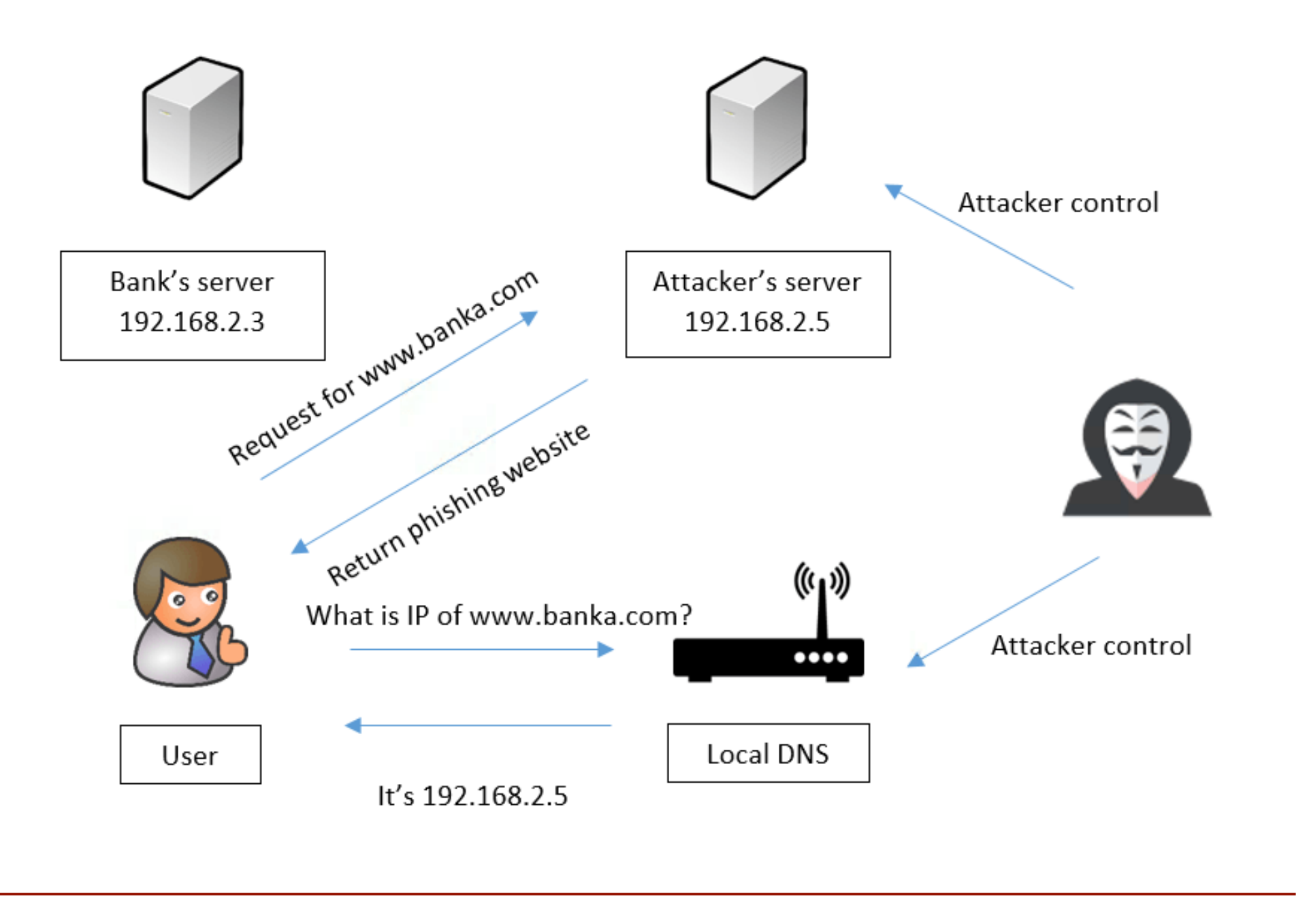

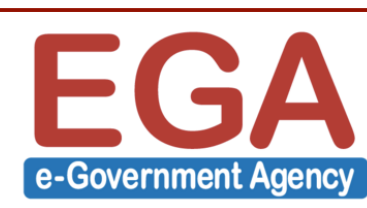

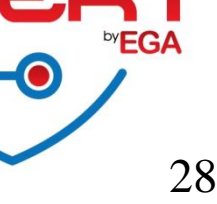

# **DNS Cache Poisoning**

ONS Cache Poisoning คือ การโจมตีโดยการส่ง update cache ที่ไม่ถูกต้องลง ไปที่ Local DNS

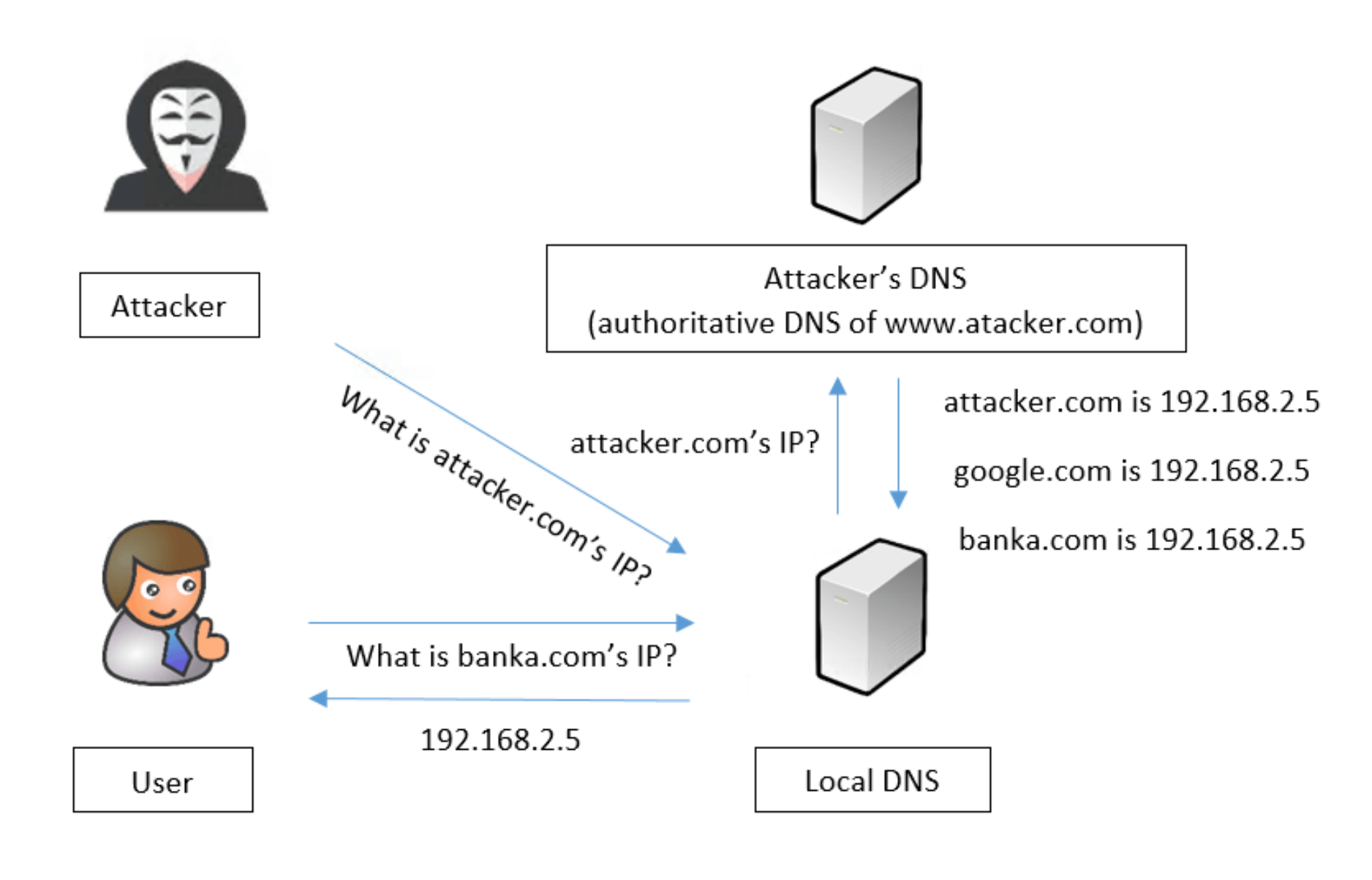

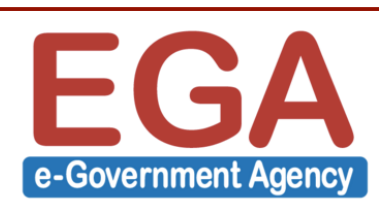

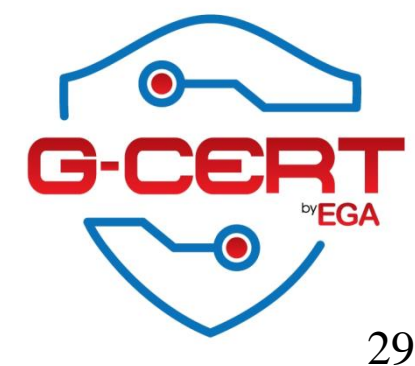

# **DNS Spoofing**

ONS Spoofing คือ การที่ Attacker หลอกส่งข้อมูลที่ไม่ถูกต้องให้กับ User ก่อนที่ DNS Server จะตอบกลับ

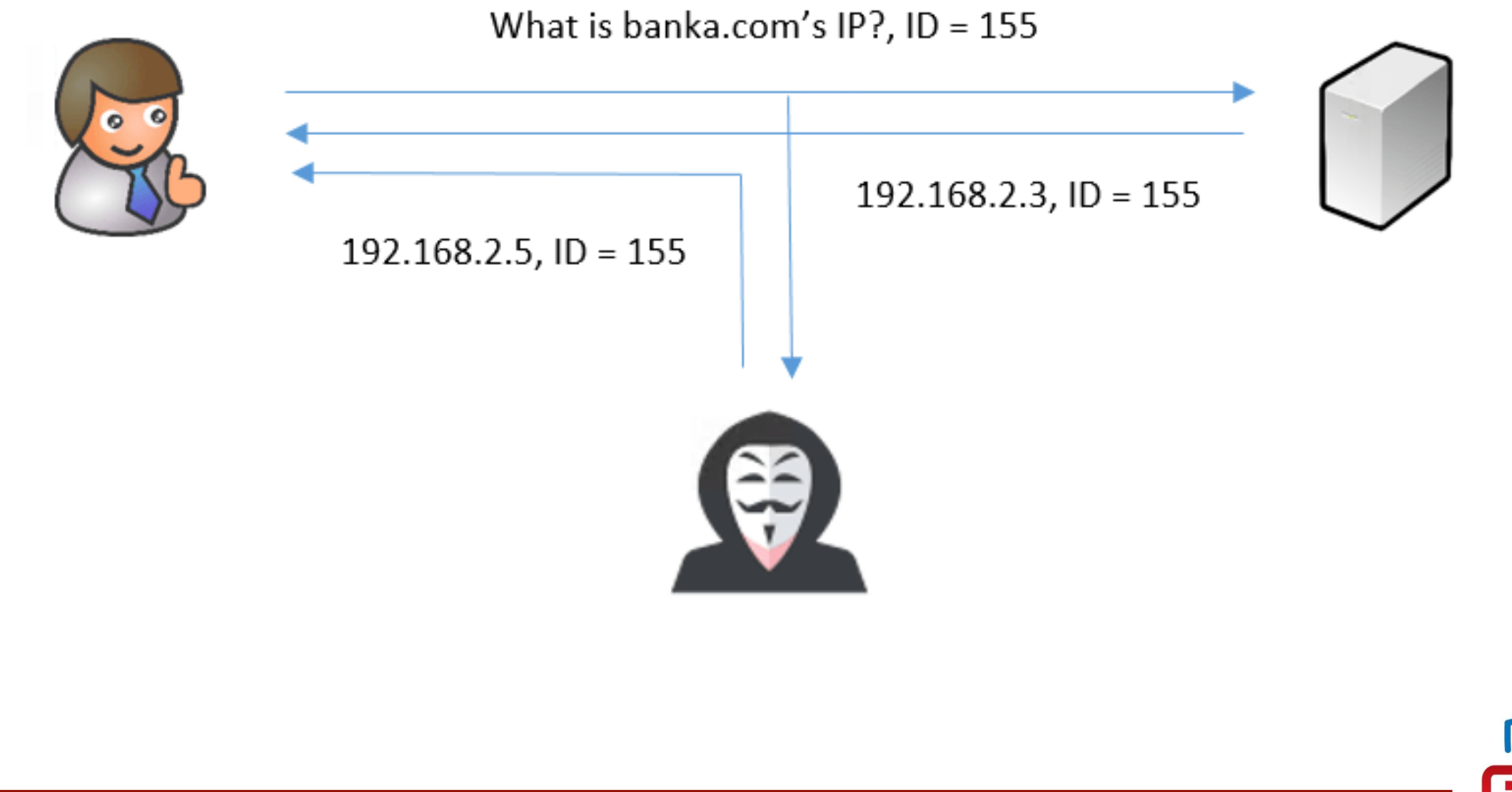

30

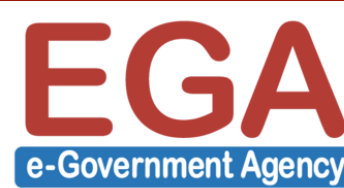

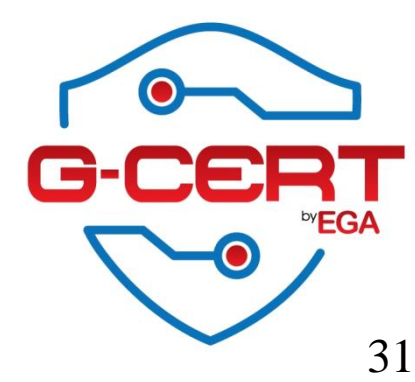

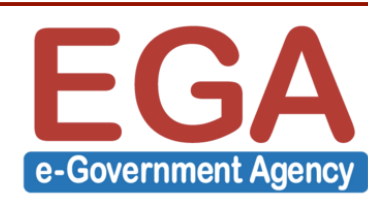

ጳ Config TSIG เริ่มต้นจากการสร้าง Key โดยใช้คำสั่ง

[root@master ~]#dnssec-keygen -a HMAC-MD5 -b 128 -n HOST master.local หมายเหตุ HMAC-MD5 คือ algorithm ในการสร้าง key 128 คือจำนวน bit ที่ใช้

master.local ชื่อของ key ที่จะสร้าง สามารถเปลี่ยนแปลงได้

เมื่อสร้างเสร็จแล้วจะได้ไฟล์ออกมา 2 ไฟล์ดังนี้

- Kmaster.local.+157+09515.key
- Kmaster.local.+157+09515.private

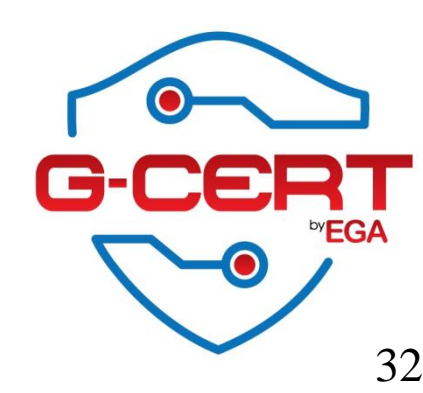

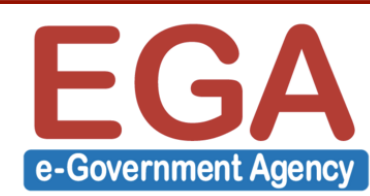

### 💠 ให้ Copy ค่า Key ออกมาจากไฟล์

[root@master ~]# cat Kmaster.local.+157+09515.private Private-key-format: v1.3 Algorithm: 157 (HMAC\_MD5) Key: 2TcRvcR1rggkH5W3aGGf4g== Bits: AAA= Created: 20160808035403 Publish: 20160808035403 Activate: 20160808035403

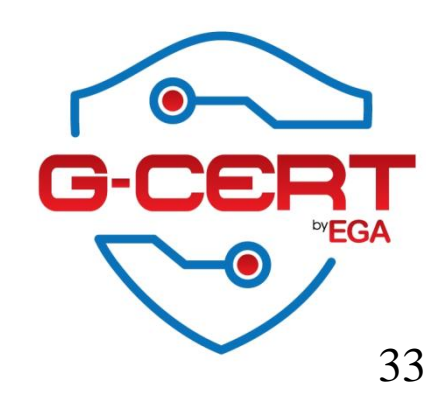

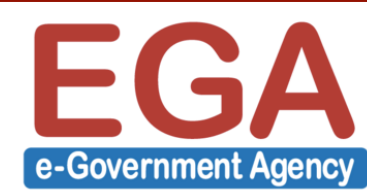

```
Config ค่าเพิ่มเติมที่ named.conf
```

```
[root@master ~]# vi /etc/named.conf
optyions {
          . . . . .
};
          .....
key tsig.key {
          algorithm hmac-md5;
          secret "2TcRvcR1rggkH5W3aGGf4g==";
};
server 192.168.125.135 {
               keys { tsig.key; };
};
          . . . . .
```

หมายเหตุ ค่า server 192.168.125.135 คือ IP Address ของ Slave Server

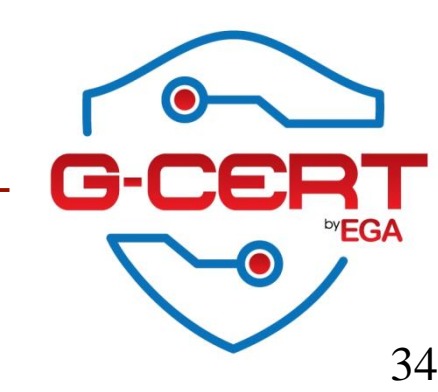

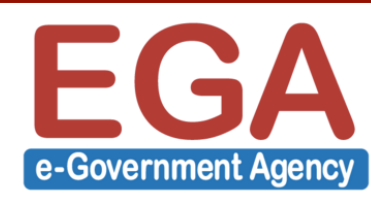

Config ค่าเพิ่มเติมที่ named.conf (ต่อ)

```
zone "labs.test" IN {
   type master;
   file "labs.test.db";
   allow-update { none; };
   //allow-transfer { 192.168.125.135; };
   allow-transfer { key tsig.key; };
};
```

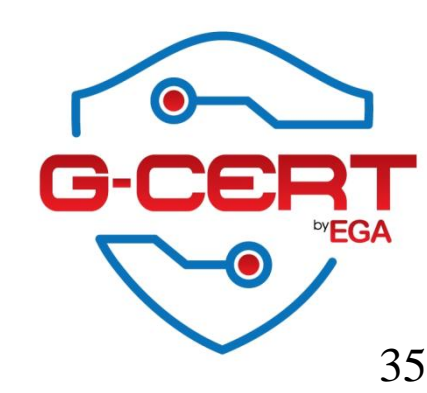

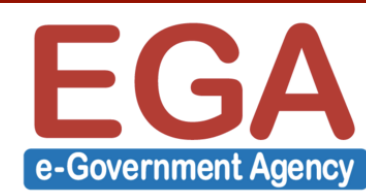

```
Config ค่าเพิ่มเติมที่ named.conf (Slave Server)
         [root@master ~]# vi /etc/named.conf
         options {
                   .....
         };
                   . . . . .
         key tsig.key {
                  algorithm hmac-md5;
                  secret "2TcRvcR1rggkH5W3aGGf4g==";
         };
         server 192.168.125.134 {
                       keys { tsig.key; };
        };
```

หมายเหตุ ค่า server 192.168.125.134 คือ IP Address ของ Master Server

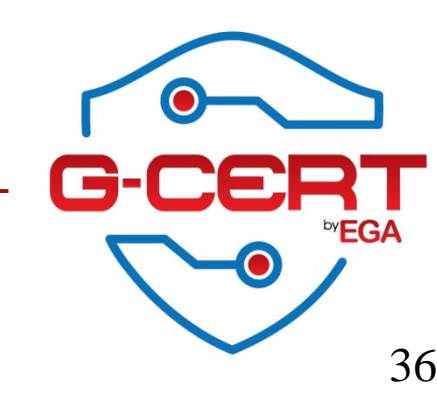

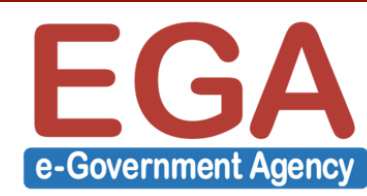

# (Domain Name System Security Extensions)

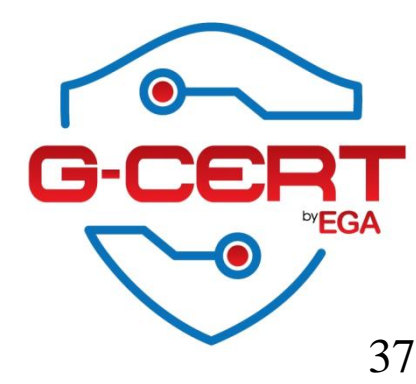

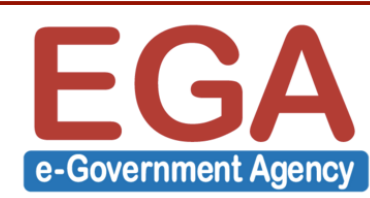

## ጳ Config Enable ฟังก์ชั่น DNSSEC

. . . . .

};

```
[root@master ~]#vi /etc/named.conf
options {
```

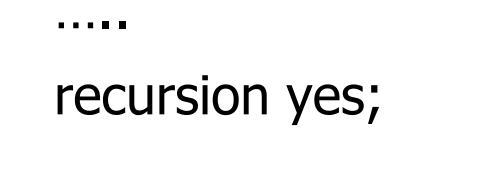

```
dnssec-enable yes;
dnssec-validation yes;
dnssec-lookaside auto;
```

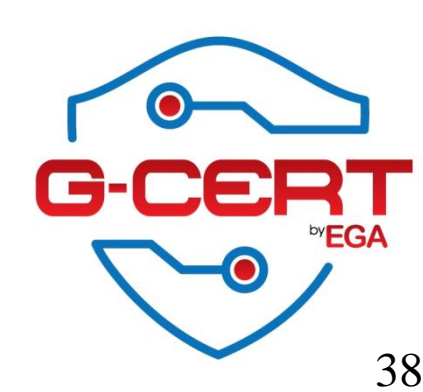

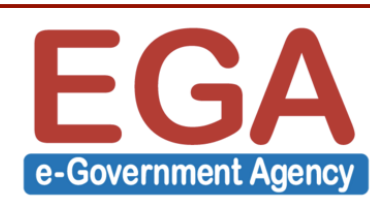

💠 สร้าง Zone Signing Key(ZSK) และ Key Signing Key(KSK) สำหรับ Signed Zone

[root@master ~]# cd /var/named/

[root@master named]# dnssec-keygen -a rsasha1 -b 1024 -n zone labs.test [root@master named]# dnssec-keygen -a rsasha1 -b 2048 -f KSK -n zone labs.test

จะได้ไฟล์ออกมา 4 ไฟล์ดังนี้

ZSK

- Klabs.test.+005+22665.key
- Klabs.test.+005+22665.private **KSK**
- Klabs.test.+005+28729.key
- Klabs.test.+005+28729.private

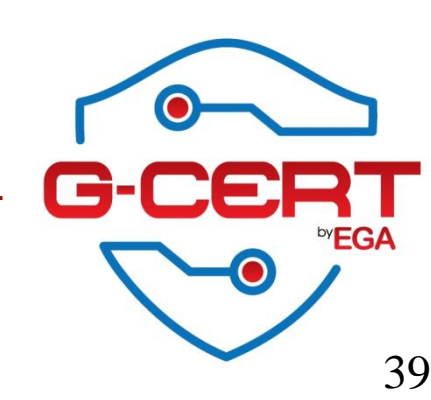

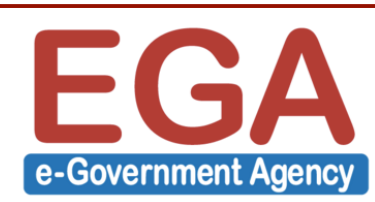

Config Zone file ที่เราต้องการจะทำ DNSSEC
 [root@master ~]# vi /var/named/labs.test.db
 \$TTL 86400
 \$INCLUDE /var/named/Klabs.test.+005+22665.key ; ZSK
 \$INCLUDE /var/named/Klabs.test.+005+28729.key ; KSK
 @ IN SOA ns.labs.test. root.labs.test. (

Signing Zone File

[root@master named]# dnssec-signzone -o labs.test -t -k Klabs.test.+005+28729 Klabs.test.+005+22665

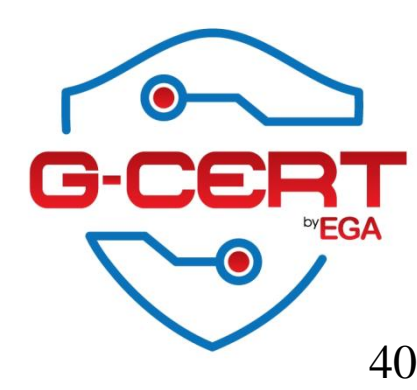

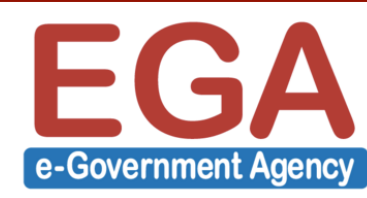

### ጳ ผลจากการ Signing Zone file

Verifying the zone using the following algorithms: RSASHA1.

Zone fully signed:

Algorithm: RSASHA1: KSKs: 1 active, 0 stand-by, 0 revoked

ZSKs: 1 active, 0 stand-by, 0 revoked

labs.test.db.signed

| Signatures generated:               | 21       |
|-------------------------------------|----------|
| Signatures retained:                | 0        |
| Signatures dropped:                 | 0        |
| Signatures successfully verified:   | 0        |
| Signatures unsuccessfully verified: | 0        |
| Signing time in seconds:            | 0.007    |
| Signatures per second:              | 2636.203 |
| Runtime in seconds:                 | 0.019    |

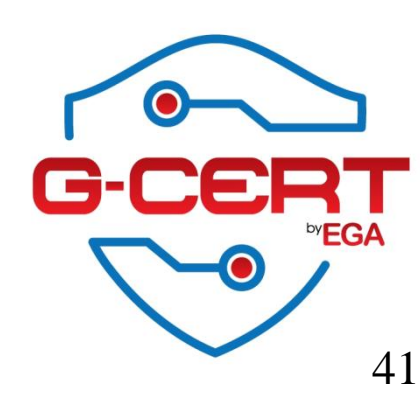

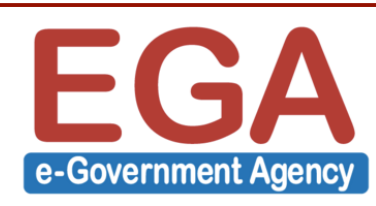

### Config ให้ใช้งาน Zone file ที่ถูก Signed แล้ว

```
zone "labs.test" IN {
    type master;
    //file "labs.test.db";
    file "labs.test.db.signed";
    allow-update { none; };
    //allow-transfer { 192.168.125.135; };
    allow-transfer { key tsig.key; };
};
```

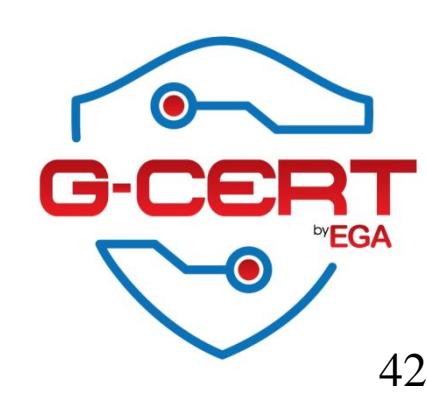

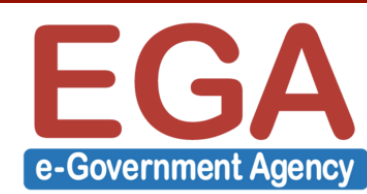

### 💠 Config ให้ Slave Server ให้ Transfer Zone เป็น .signed (Optional)

```
zone "labs.test" IN {
     type slave;
     masters { 192.168.125.134; };
     //file "/var/named/slaves/labs.test.db";
     file "/var/named/slaves/labs.test.db.signed";
     allow-update { none; };
```

43

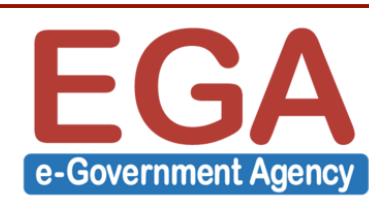

};

## 💠 ค่า DS ที่จะนำไปติดตั้งบน Registra

[root@master named]# cat dsset-labs.test.

labs.test. IN DS 9826 5 1 D8E1A4DB01C7CD35E410E1A9E2010E065F1DBCE2

labs.test. IN DS 9826 5 2 807E3B07BEFC441EF387520E8F96BB6AF2F2A382F9D68BBE891C385F 502E0E6D

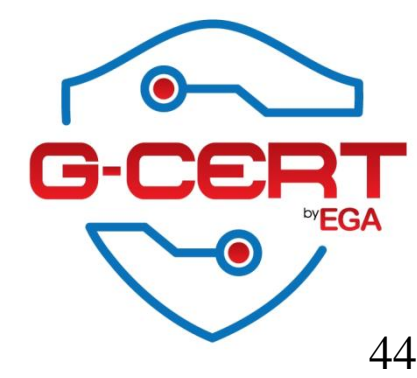

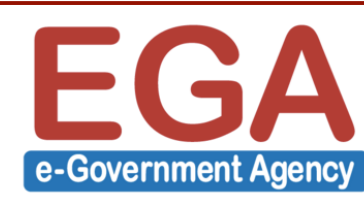

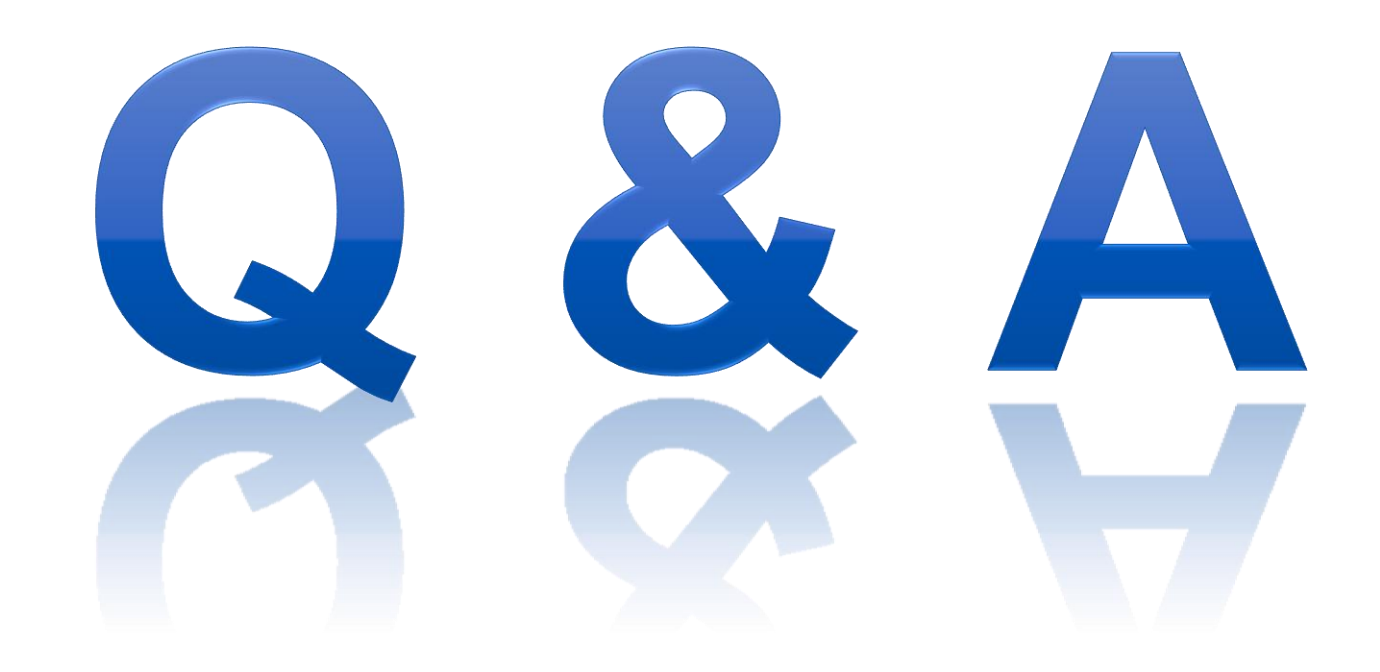

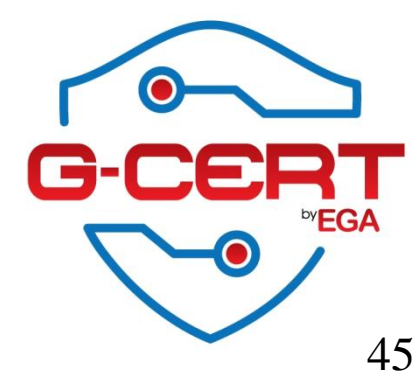

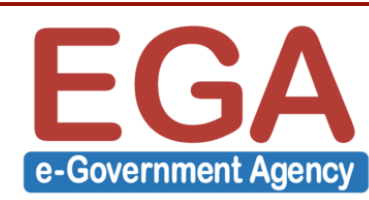